## **Creating an Excel Spreadsheet**

- 1. Open Microsoft Excel.
- Save the on Drive H with the file name Create a spreadsheet: Click on File in the menu Drag down and click on Save As Type in Create a spreadsheet Press Save

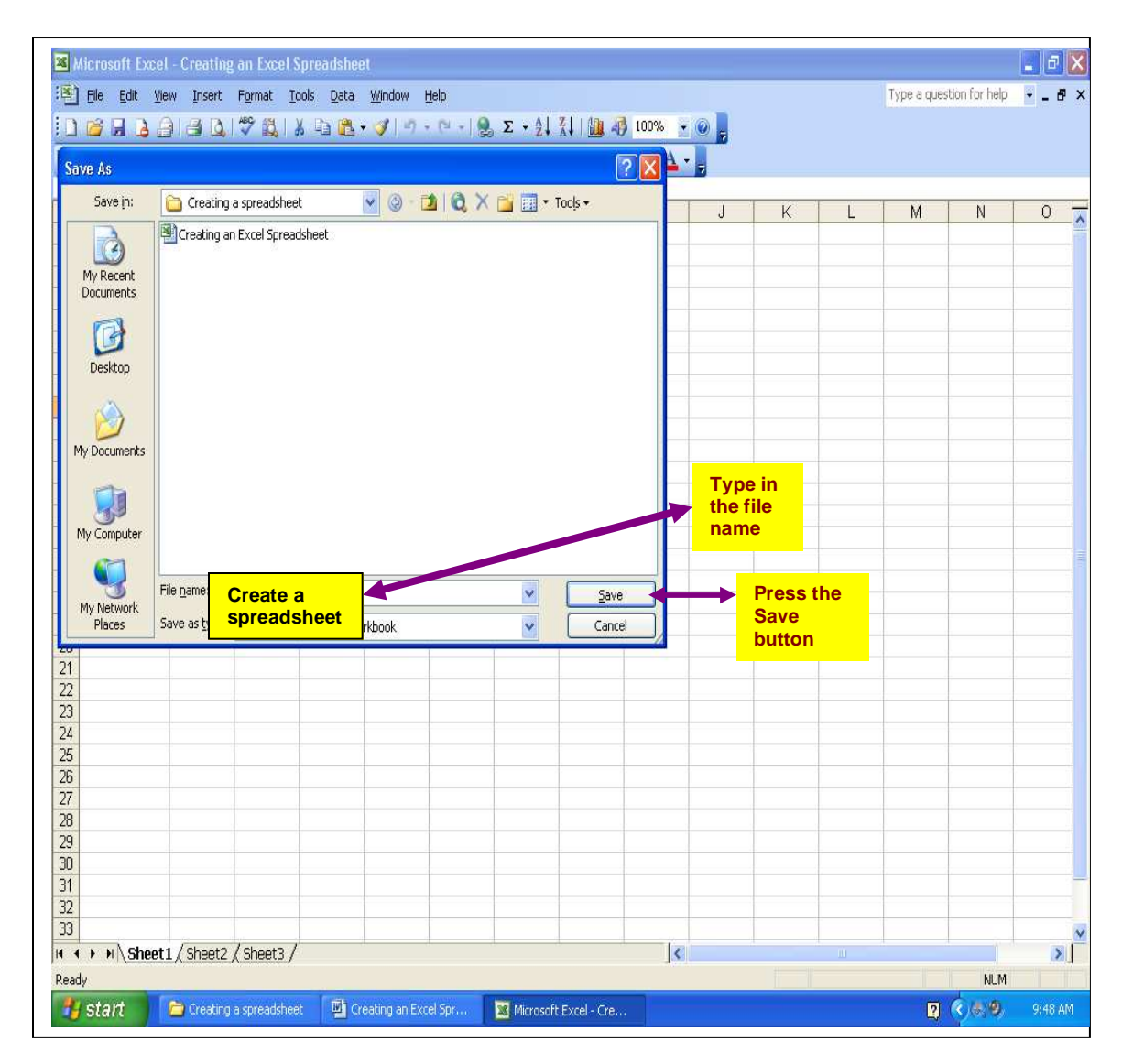

 Set for Landscape: Click on File in the menu Drag down and select Page Setup Click on the Page tab Click on Landscape

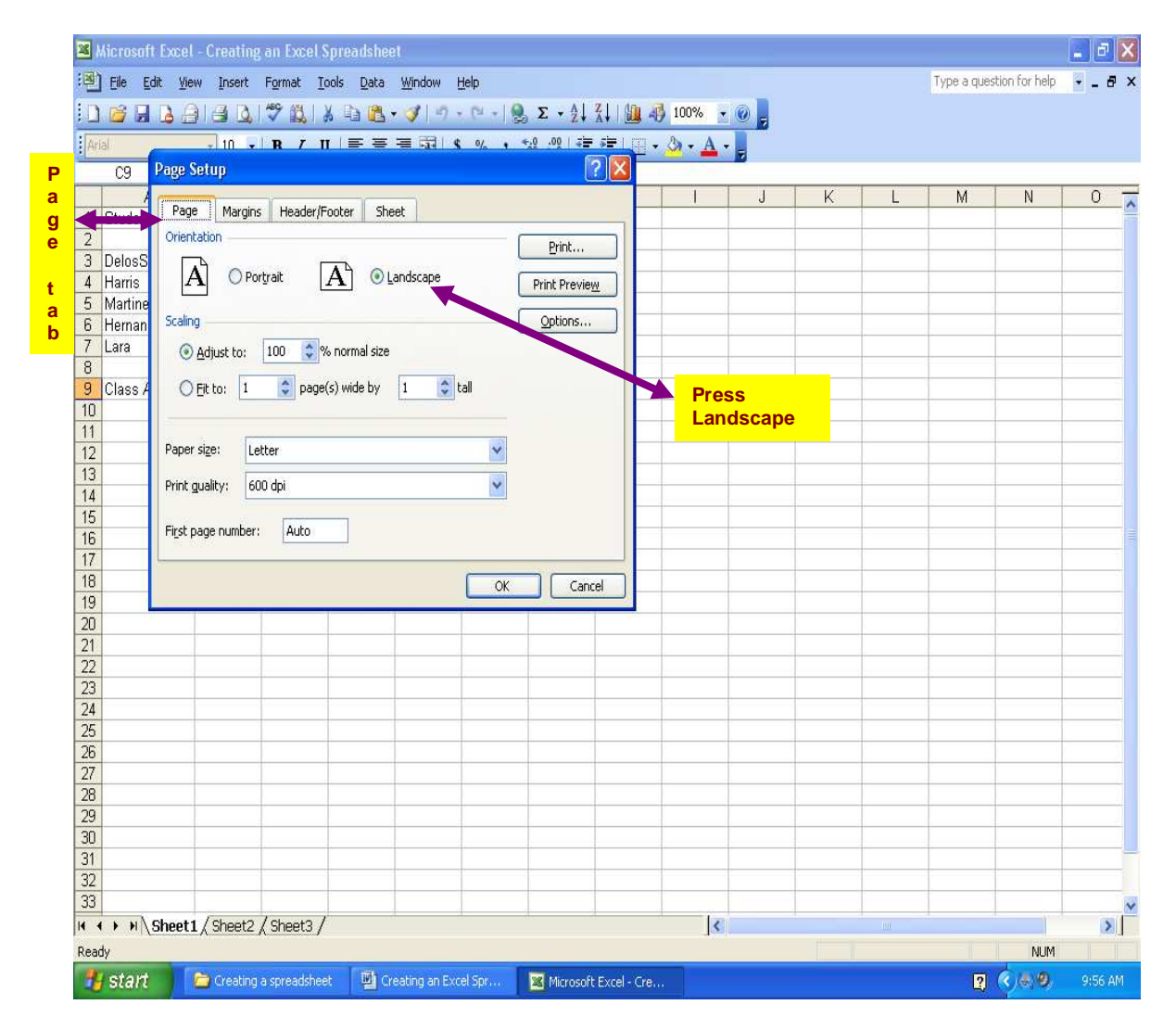

4. Insert a header with your name and Create a spreadsheet: Click on the Header/Footer tab Press the Custom Header button

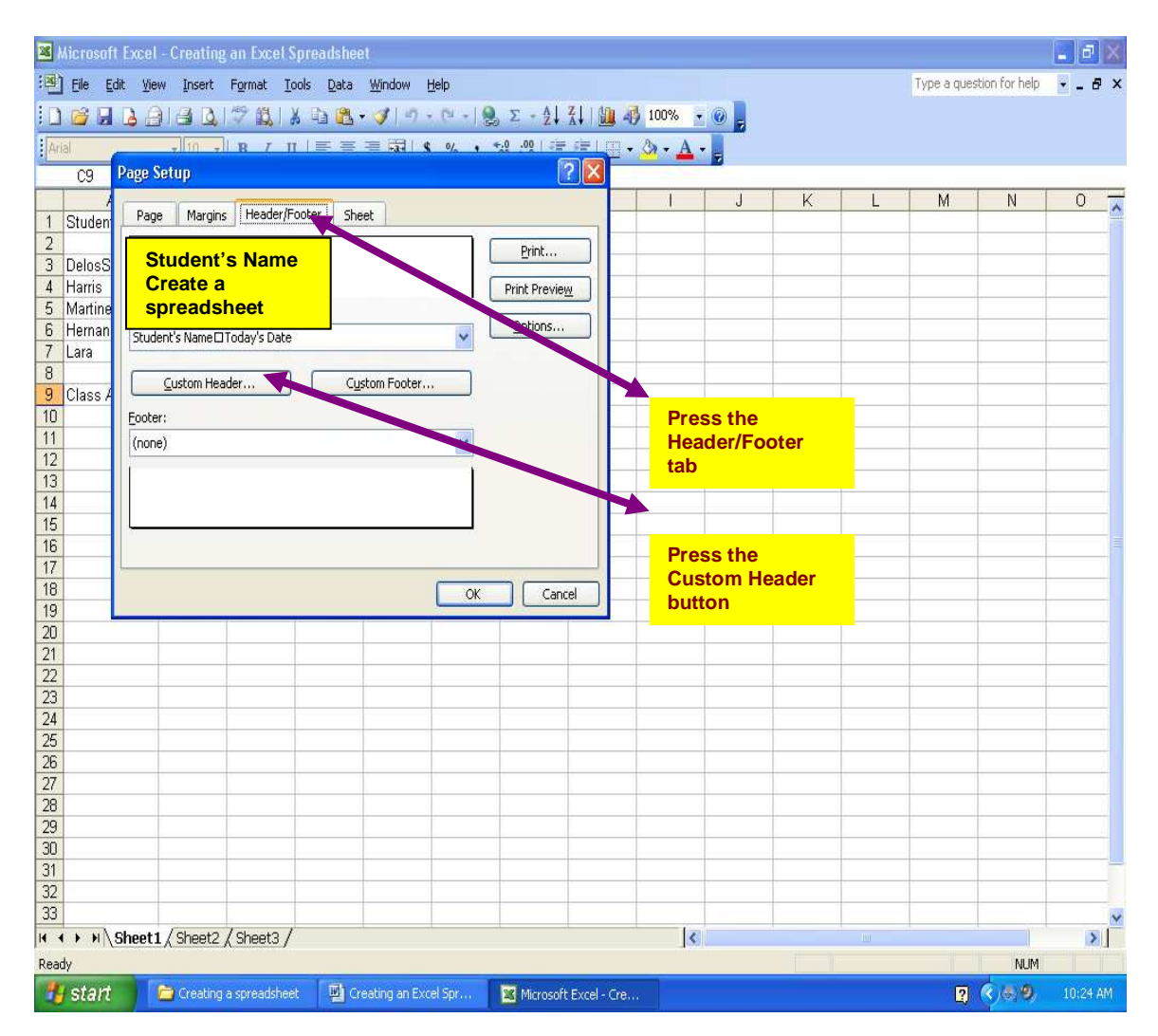

Type in your name and Create a spreadsheet in the left section and press the OK button:

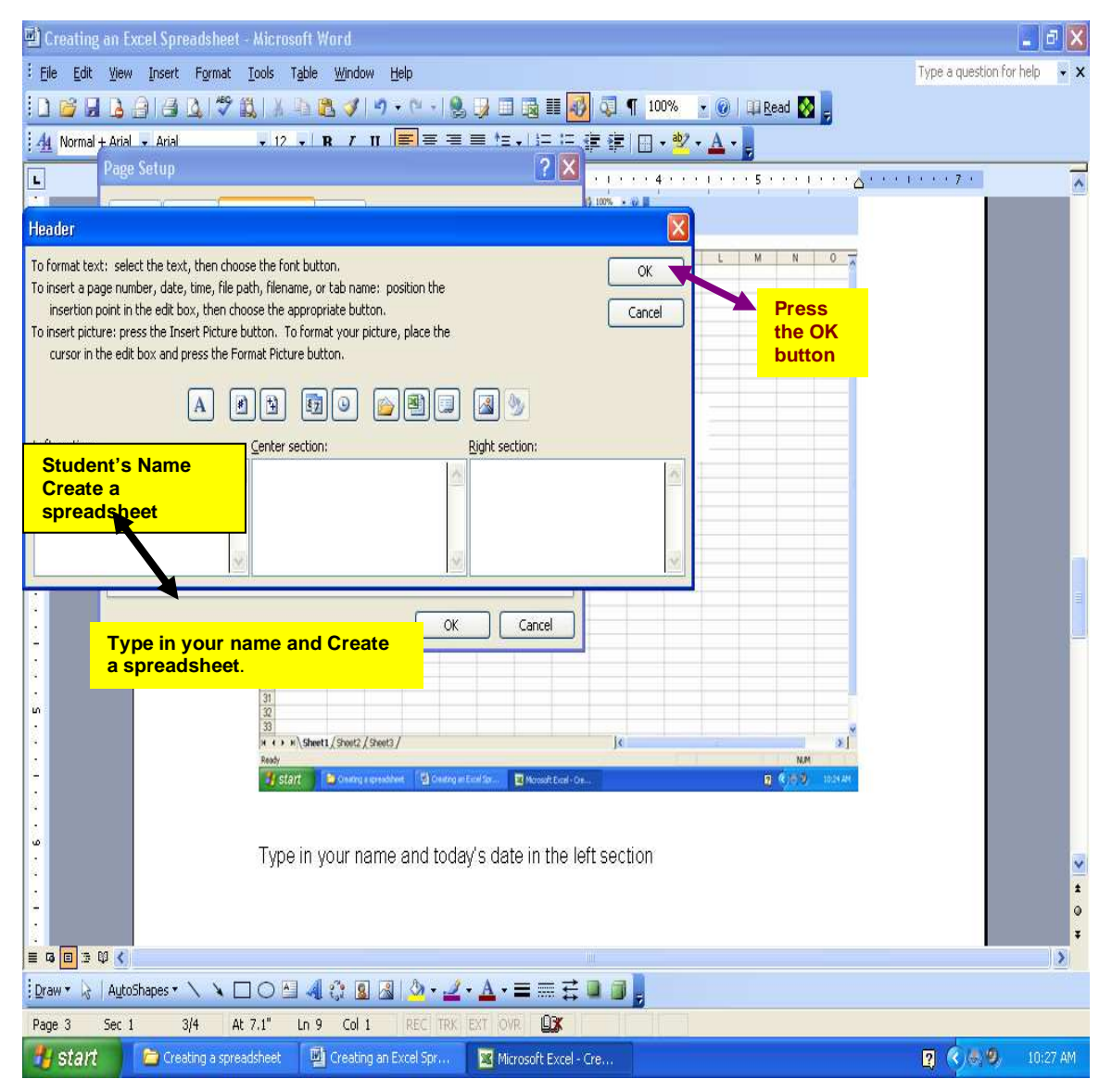

 Print with gridlines and row/column headings: Click on the Sheet tab Click on Gridlines Click on Row and column headings Press the OK button

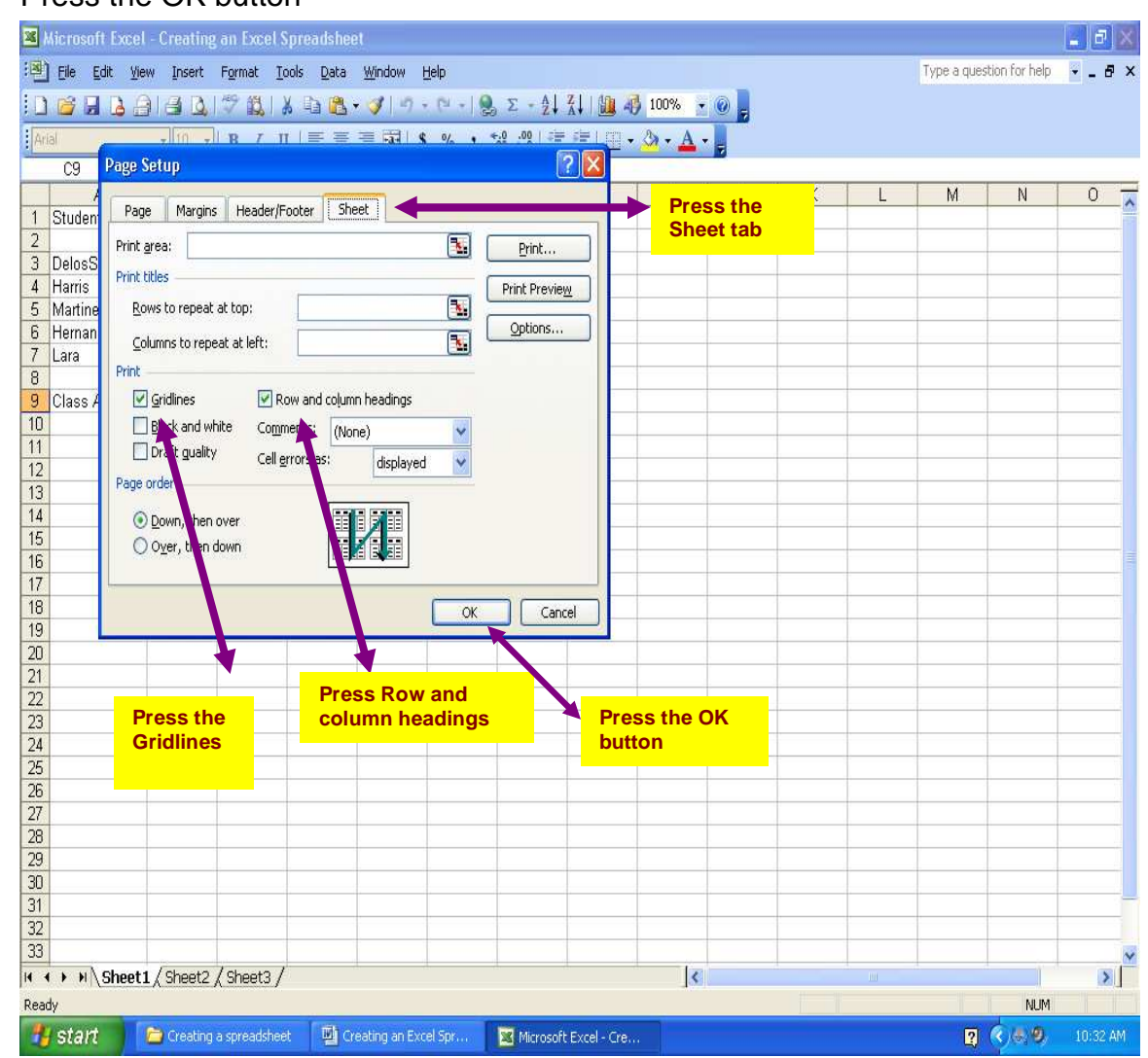

- 6. Type the data from the attached paper.
- 7. Print one copy and turn in for a grade.